WebSurvey G

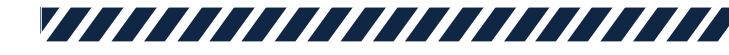

設問形式リファレンス

### QUESTION TYPES REFERENCE

株式会社プログラミングファスト WebSurvey Gについてのお問い合わせ先: 03-6432-0970

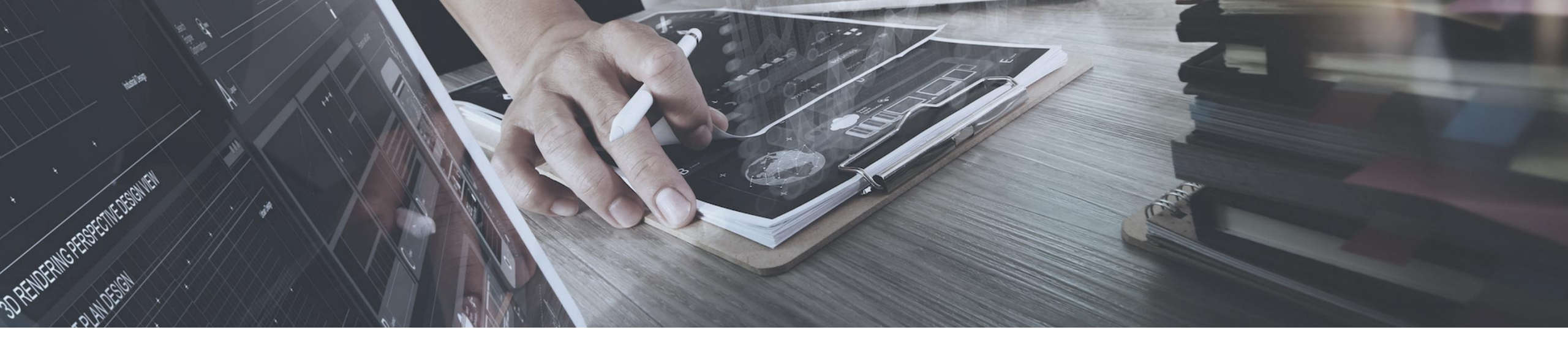

### "WebSurvey G"の設問作成の基本を紹介します。

こんな疑問をお持ちの方へ

- □ アンケートの設問形式について知りたい。
- Excelで設定するのはどんなこと?
- □ アンケート画面のイメージは?

機能についてもっと詳細を知りたい方はこちら

| יידר | イル | ホーム | 挿        | 入 ページ レイアウI         | 、 数式         | データ 校閲 |
|------|----|-----|----------|---------------------|--------------|--------|
|      |    |     |          | • : ×               | $\sqrt{f_x}$ |        |
|      | А  | в   | С        | D                   | F            | G      |
| 15   | 形式 | 必須  | 質問<br>番号 | 質問文                 | 選択肢          | SA出力値  |
| 16   | SA | *   | Q1       | あなたの年齢をお答えく<br>ださい。 | 10代          |        |
| 17   |    |     |          |                     | 20代          |        |
| 18   |    |     |          |                     | 30代          |        |
| 19   |    |     |          |                     | 40代          |        |
| 20   |    |     |          |                     | 50代以上        |        |
| 21   |    |     |          |                     |              |        |

アンケート画面

#### Excel指示書は、この3ステップでOK!

- 1. 「形式」のプルダウンから『SA』を選択。
- 2. 「質問番号」と「質問文」を記入。
- 3. 「選択肢」を1カラムに1つずつ記入。

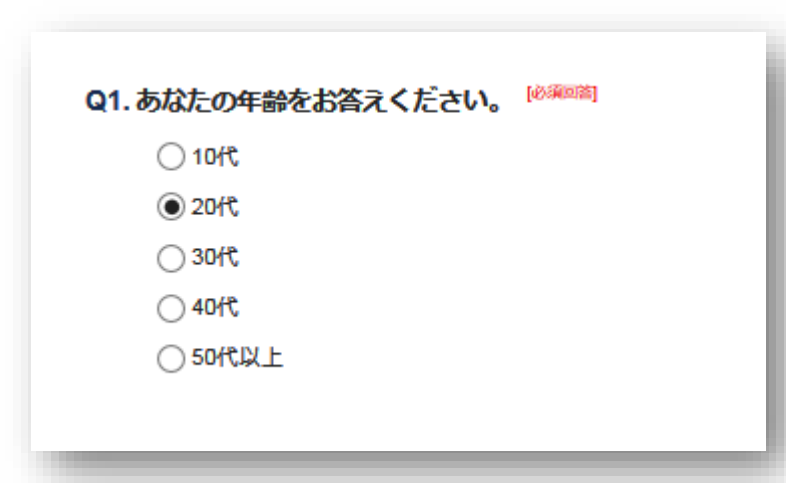

単一回答

#### ラジオボタンで1つだけ選択肢を選ぶ設問です。

SA

#### 下記のような表示を設定することもできます。

プルダウン表示 選択肢にテキストボックスを付加 選択肢のランダム表示 選択肢の横並び表示

| יד | イル | ホーム | 挿ノ       | 、 ページ レイアウト 着                | 数式 データ  | 校閲 表示     |
|----|----|-----|----------|------------------------------|---------|-----------|
|    |    |     |          | - : X V                      | fx      |           |
|    | А  | В   | С        | D                            |         | F         |
| 30 | 形式 | 必須  | 質問<br>番号 | 質問文                          |         | 選択肢       |
| 31 | ма | *   | Q2       | スキンケア用品・化粧品を選<br>いることはなんですか。 | ぶ際に重視して | 肌との相性     |
| 32 | 1  |     |          |                              |         | 使用感・使いここち |
| 33 |    |     |          |                              |         | 効能・効果     |
| 34 |    |     |          |                              |         | 価格        |
| 35 |    |     |          |                              |         | 話題性       |
| 50 |    |     |          |                              |         |           |

#### Excel指示書は、この3ステップでOK!

- 1. 「形式」のプルダウンから『MA』を選択。
- 2. 「質問番号」と「質問文」を記入。
- 3. 「選択肢」を1カラムに1つずつ記入。

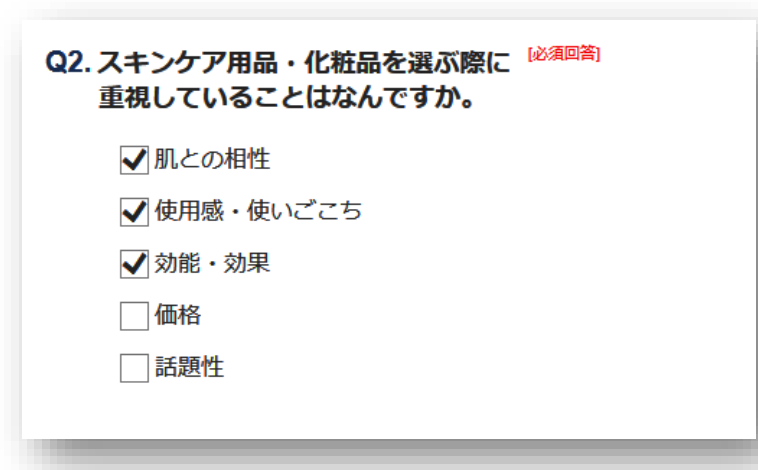

アンケート画面

複数回答

#### チェックボックスで複数の選択肢が選べる選設 問です。

ΜΑ

#### 下記のような表示を設定することもできます。

プルダウン表示
 選択肢にテキストボックスを付加
 選択肢のランダム表示
 選択肢の横並び表示
 排他選択肢を設定

| יד⊂ | イル | ホーム | 挿ノ       | <i>ر</i> ۲۰  | ージレ          | イアウト          | 数    | 式                 | データ  | 校閲 |
|-----|----|-----|----------|--------------|--------------|---------------|------|-------------------|------|----|
|     |    |     |          | Ŧ            | :            | ×             | ~    | $f_{\mathcal{K}}$ |      |    |
|     | А  | В   | С        |              |              | D             | 1    |                   |      | F  |
| 40  | 形式 | 必須  | 質問<br>番号 |              |              | 質問            | 文    |                   |      | 選択 |
|     | FA |     | Q3       | スキンク<br>あれば戦 | rアを行<br>なえてT | iう際に、<br>Fさい。 | 気を付け | けている              | ることが |    |
| 41  |    |     |          |              |              |               |      |                   |      |    |
| 42  |    |     |          |              |              |               |      |                   |      |    |
| 43  |    |     |          |              |              |               |      |                   |      |    |
| ЛЛ  |    | 1   |          |              |              |               |      |                   |      |    |

アンケート画面

#### Excel指示書は、この2ステップでOK!

- 1. 「形式」のプルダウンから『FA』を選択。
- 2. 「質問番号」と「質問文」を記入。

| ○3 フェンケマを行う際に 与を付けていること          |   |
|----------------------------------|---|
| があれば教えて下さい。                      |   |
|                                  |   |
|                                  |   |
|                                  |   |
|                                  |   |
|                                  | _ |
| copyright© Programming Fast Inc. |   |

自由回答

#### テキスト入力欄を表示する設問です。 初期値では、テキストボックスが表示されます。

FA

下記のような表示を設定することもできます。

テキスト入力欄をテキストエリア表示に指定 テキスト入力欄の前後に文字表示 テキスト入力欄のサイズ指定 文字数/文字種/数値範囲などの回答入力値のチェック

| יק | イル      | ホーム | 挿ノ       | 、 ページ レイアウト 数式 データ                      | 校閲          | 表         |
|----|---------|-----|----------|-----------------------------------------|-------------|-----------|
|    |         |     |          | $\bullet$ : $\times$ $\checkmark$ $f_x$ |             |           |
|    | А       | В   | С        | D                                       | Ρ           | (         |
| 49 | 形式      | 必須  | 質問<br>番号 | 質問文                                     | グループ<br>FA数 | グル<br>FA: |
| 50 | GroupFA | *   | Q.4      | スキンケア用品・化粧品の購入場所として多<br>い場所を2つご記入ください。  | 2           |           |
| 51 |         |     |          |                                         |             |           |
| 52 |         |     |          |                                         |             |           |
| 53 |         |     |          |                                         |             |           |
| 54 |         |     |          |                                         |             |           |

アンケート画面

#### Excel指示書は、この3ステップでOK!

- 1. 「形式」のプルダウンから『GroupFA』を選択。
- 2. 「質問番号」と「質問文」を記入。
- 3. 「グループFA数」にテキスト入力欄の数を記入。

| Q4.スキンケア用品・化粧品の購入場所として <sup>必須回答)</sup><br>多い場所を2つご記入ください。 | 1   |
|------------------------------------------------------------|-----|
| ドラックストア                                                    | - 1 |
| 通販                                                         | - 1 |
|                                                            | - 1 |
|                                                            | - 1 |
|                                                            |     |

#### グループ自由回答

#### テキスト入力欄を質問1つに対して複数表示する 設問です。

## GroupFA

#### 下記のような表示を設定することもできます。

横並び/縦並びの指定 GroupFAに連番を表示 GroupFAの前後に文字表示

| ייד  | 化      | ホーム | 挿        | え ページレイアウト 数式          | デ | −タ 校閲   | ₹ | 际 開   | 発アン   | <del>דל</del> |
|------|--------|-----|----------|------------------------|---|---------|---|-------|-------|---------------|
|      |        |     |          | ▼ : × √ f <sub>x</sub> |   |         |   |       |       |               |
|      | А      | В   | С        | D                      |   | F       |   | G     | н     |               |
| 9    | 形式     | 必須  | 質問<br>番号 | 質問文                    |   | 選択肢     |   | SA出力値 | その他FA | 表             |
| i0   | Matrix |     | Q5       | それぞれ該当するものを選んでください。    |   | 重視している  |   |       |       |               |
| 51   |        |     |          |                        |   | どちらでもない |   |       |       |               |
| 52   |        |     |          |                        |   | 重視していない |   |       |       |               |
| 53   | SA     | *   | Q5_1     | 保湿ケア                   |   | 重視している  |   |       |       |               |
| 54   |        |     |          |                        |   | どちらでもない |   |       |       |               |
| 55   |        |     |          |                        |   | 重視していない |   |       |       |               |
| 66   | SA     | *   | Q5_2     | UVケア                   |   | 重視している  |   |       |       |               |
| 57 j |        |     |          |                        |   | どちらでもない |   |       |       |               |
| 58   |        |     |          |                        |   | 重視していない |   |       |       |               |
| 59   | SA     | *   | Q5_3     | ヘアケア                   |   | 重視している  |   |       |       |               |
| 0    |        |     |          |                        |   | どちらでもない |   |       |       |               |
| 1    |        |     |          |                        |   | 重視していない |   |       |       |               |

アンケート画面

#### Excel指示書は、この4ステップでOK!

- 1. 「形式」のプルダウンから『Matrix』を選択。
- 2. マトリクスの「質問番号」と「質問文」を記入。
- 3. 「選択肢」に表頭選択肢を1カラムに1つずつ記入。
- 4. 表組み表示する設問を、下に続けて記入。(画像はSA3つのマトリクスです)

| (*)マークのついた設問は、必須回答となります。 |               |            |         |            |  |  |  |
|--------------------------|---------------|------------|---------|------------|--|--|--|
|                          |               | 重視している     | どちらでもない | 重視していない    |  |  |  |
| 保湿ケア *                   | $\rightarrow$ | $\bigcirc$ | ۲       | $\bigcirc$ |  |  |  |
| ሀየታア *                   | $\rightarrow$ | ۲          | 0       | $\bigcirc$ |  |  |  |
| ヘアケア *                   | $\rightarrow$ | ۲          | 0       | 0          |  |  |  |

マトリクス

#### 表側項目と表頭選択肢の組み合わせで、 表組み表示する設問です。(SA・MA・FAが対象)

# Matrix

#### 下記のような表示を設定することもできます。

表頭選択肢をランダム表示 表側項目をランダム表示 マトリクス内に画像表示 表側項目の表示位置指定

copyright<sup>©</sup> Programming Fast Inc.

|                                                  | ページヘッダーのアンケー<br>任意のものに設定します。 | ・トタイトルを                                                                                                    | 「郵便番号」「都道府県」「市区<br>の住所入力フォームを一度に表示 | ፯町村」「番地 建物名」<br>示できます。                                                                                                    |  |  |
|--------------------------------------------------|------------------------------|----------------------------------------------------------------------------------------------------|------------------------------------|----------------------------------------------------------------------------------------------------|--|--|
| SA・MA・FA以外にも、                                    | TITLE                        | 購入キャンペーン<br>皆様へアンケートを実施しております。                                                                                                    |                                    | STEP1.住所を入力してください。 (2000年)<br>●野愛言う<br>(例 1000001)<br>※手物弦字でいイフンを入れずにご入力下さい)<br>※手物弦字でいなりかっしからついとがする。 解明的男 みがみ、感染の新したり ます                                                                                       |  |  |
| <mark>VebSurvey G</mark> では<br>こんな形式が作成<br>できます。 | TITLE                        | ぜひと協力くたさいますよう、お願い申し上げます。<br>下のボタンを押してアンケートへお進みください。<br>アンケートを始める                                                                                                    | ADDRESS                            | 物理書・入力は世外入力をシリッションに、和量材料・仕州の一部を目動入力します。<br>100-0005<br>の形力<br>・影音材理<br>単気材<br>千代田区丸の内<br>・間時 建物名<br>(例 1:3 - 3 - 2マンション102号素)<br>1丁目9-1                                                                         |  |  |
| ・ キャンペーン等に便利なフォーム                                | Excel指示書は、この2                | ステップでOK!                                                                                                    | Excel指示書は、この2ステッフ                  | プでОК!                                                                                                    |  |  |
| ・ アンケートタイトルの設定                                   | 1. 「形式」のプルダウン                | から『TITLE』を選択。                                                                                                    | 1. 「形式」のプルダウンから『ADDRESS』を選択。       |                                                                                                    |  |  |
| • 回答内容確認ページ                                      | 2. 「質問文」にアンケー                | トタイトルを記入。                                                                                                    | 2. 「質問番号」と「質問文」を記入。                |                                                                                                    |  |  |
|                                                  | メールアドレスを登録する<br>送信用フォームを表示でき | ます。                                                                                                    | 特定のページに対して入力内容研<br>確認画面表示後、回答の修正が可 | 崔認画面を表示できます。<br>J能です。                                                                                                    |  |  |
|                                                  | MAIL                         | STEP2.<br>メールアドレスを登録してください。<br>メールアドレスの登録<br>メールアドレス入力後、確認メールを送信するJボタンをクリックしてください。<br>踏ちなく登録したメールアドレス宛に確認メールが届きますので、文面に記載の<br>いたいら続きの画面にお進みください。<br>メールアドレス<br>dbc@ddd.com | Confirm                            | <ul> <li>回答内容の確認画面です。</li> <li>変更を希望される方は修正ボタンを押してください。</li> <li>みなたの年齢をお答えください。</li> <li>2010</li> <li>スキンケア用品・化粧品を選ぶ際に重視していることはなんですか。</li> <li>肌との問題</li> <li>使用器・使いごごち</li> <li>効果</li> <li>修正 OK</li> </ul> |  |  |
|                                                  | Excel指示書は、この2,               | ステップでOK!                                                                                                    | Excel指示書は、この1ステップでOK!              |                                                                                                    |  |  |
|                                                  | 1. 「形式」のプルダウン                | ンから『MAIL』を選択。                                                                                                    | 1. 「形式」のプルダウンから『0                  | Confirm』を選択。                                                                                                    |  |  |
| copyright© Programming Fast Inc                  | 2. 「質問番号」と「質問                | 問文」を記入。                                                                                                    | (対象ページの先頭行)                        |                                                                                                    |  |  |

#### 

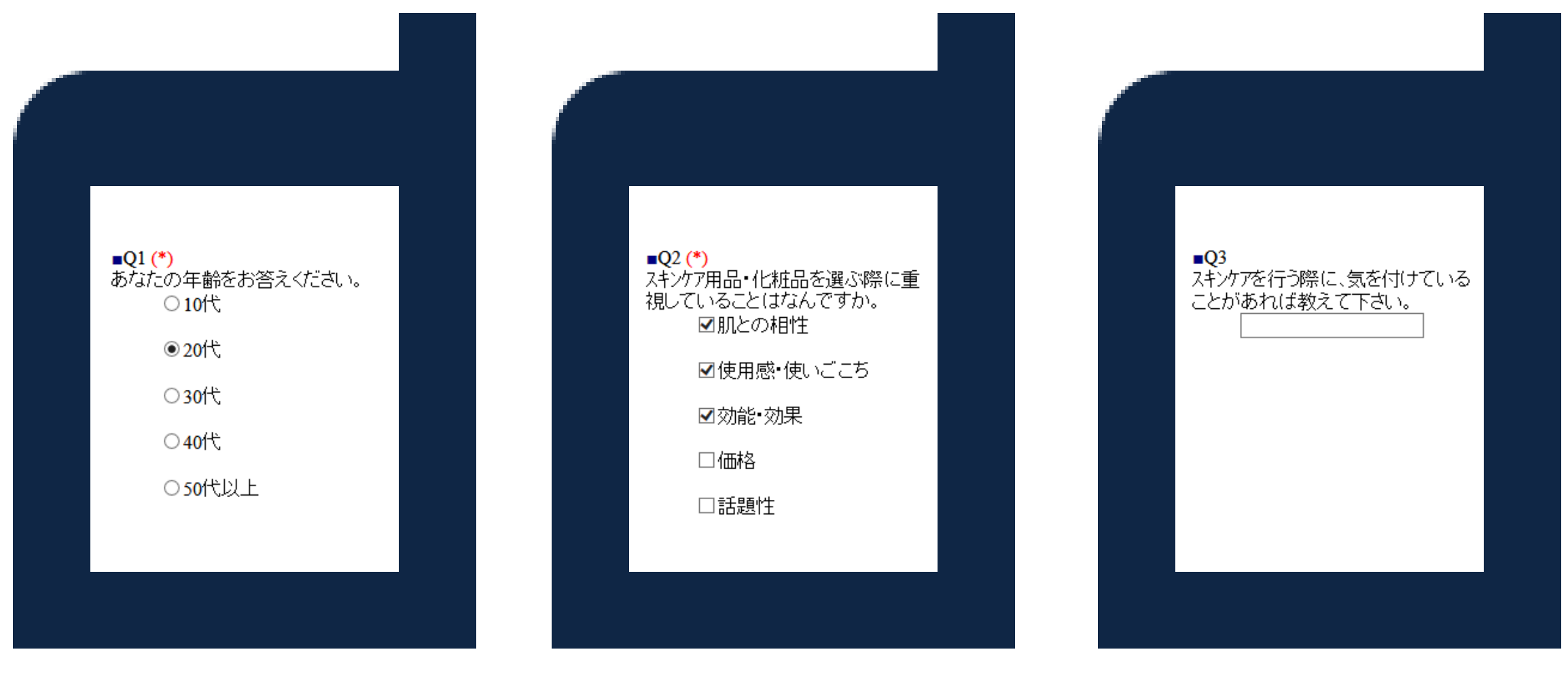

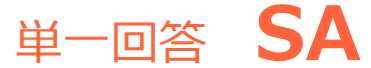

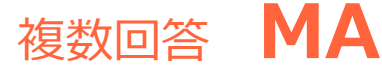

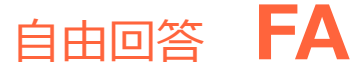